# 如何找到股票的公式\_求股票公式,可用的那种-股识吧

## 一、寻找股票编写公式高手,编写这么一条公式:"成交量中的 指标数为5,30,寻求今天成交量是

展开全部VOLUME: VOL, VOLSTICK; MAVOL5: MA(VOLUME, 5); MAVOL30: MA(VOLUME, 30); STICKLINE(V&It; =MAVOL30/3,0,V,2.5,0),COLOR00FFFF; DRAWICON(V&It; =MAVOL30/3,V,17);

#### 二、如何导入股票指标公式

ctrl+F打开公式管理器--导入公式即可 如果是源码的话,点击新建--在弹出的对话 框里粘贴源码进去,然后取个名字即可,还要注意是主图还是副图公式

#### 三、如何在股票软件里设置公式,找出

因为不知道你用的是什么软件,所以我只用"通达信软件"作例。 打开软件:首先你会看到左上角有一个"功能"用左键点击,然后它会跳出一个框 图,框图里有一个"专家系统",左键再点击,这时又会跳现一个"公式管理器" ,再用左键点击,然后它又会跳出一个"框图"里面有"其它类型","新建", 先点"其它类型"这里是存放公式的地方,再点"新建"然后它又会跳出一个"框 图",再把你要装的公式复制进去。 再按里面的指示操作就可以了。

#### 四、股票公式请问?

前提你软件除权数据是最新,完整的。

! 别名:除权发生周期数所属类别:行情函数参数数量:1
除权到现在的周期数用法:SPLITBARS(N),取得之前第N次除权到当前的周期数例如:SPLITBARS(0)=0表示当天发生除权别名:除权数据所属类别:行情函数参数数量:1份权据函数参数数量:1別名:除权数据所属类别:行情函数参数数量:1除权据函数用法:SPLITDATA(N)取得对应除权数据N参数表示取那种分红数据N=0
有除权时为1,否则为0N=1红股,得到当时每十股送几股N=2
配股,得到当时每十股配几股N=3认购价,得到当时认购价格N=4
红利,得到当时每十股配几股N=3认购价,得到当时认购价格N=4
红利,得到当时每十股派息几元a:SPLITBARS(1)&
It;
=N;
//N天a\*SPLITDATA(N);
//第N类数据

## 五、股票有计算公式没有,在那能找到

公式只在选择股票一种参照性作用 股票的走势受多方面影响,所以不建议用公式制约你的思想。

\* : //\*gpniu\*

# 六、如何导入股票指标公式

}以外的,均要删除,或者用{}将其括上。

5、在大智慧的底部显示栏中点击公式名称即可看到刚刚导入的公式。

- 二、飞狐上:1、复制源码,方法同上。
- 2、进入主界面,即K线图模式。

用鼠标靠近左侧单击,出现管理面板------双击技术指标------用鼠标右键单击任何 一个公式组的名称,比如"其它"-----点新建公式-----在出现的公式编辑区的下 面的空白处,把刚考的源码粘贴上,将公式名称复制后粘贴到公式名称栏-----确 定-----退出。

第3、4步同上。

5、找到新建的公式,双击即可使用。

三、分析家上:复制公式原码到分析家桌面~点击上面的"公式"~点击"公式 管理"~按公式归类把其点击变色~点击"新建"~在编写栏里粘贴公式原码~填 写上公式名字和设置上参数~点击分析家桌面右上面黑色的"错号"~如果有问题 会提示可按提示修改到正常。

点击公式进入公式管理~逐步点击每一项目再点击每一小项目打开后~把指标公式 名称点击变色~点击删除。

分析家中想明白一个选股公式好在那里,不好在那里,可以这样去做。

点击"公式"~点击"公式管理"~点击"条件选股"~点击各个选股项目名称~ 右键点击选股公式"修改公式"打开~复制~点击"技术指标"变色~点击"新建 "~在编写栏点击右键"粘贴"~起名字~点击桌面右上角的黑色"错号"~OK

你就可以在技术指标中看见这个选股公式的好与一般了。

四、说明1、所点击的公式组,就是新建公式的加入地点。

2、条件选股类的公式,应加入到和"技术指标"并列的"条件选股"组中。

3、是主图公式的,需在公式编辑区中点"主图叠加"。

4、对于 { N 1 100 15 } 之类的参数, 大智慧上的顺序不用动。

### 七、大智慧中找出近10天内CCI - 200股票的公式,如何编写

N : =14 ; TYP : = (HIGH + LOW + CLOSE)/3 ; CCI : =(TYP-MA(TYP , N))/(0.015\*AVEDEV(TYP , N)) ; A : =CCI&It ; -200 ; 选股 : COUNT(A , 10)&gt ; =1 ;

# 八、求股票公式,可用的那种

股票赚钱=实盘操作+亏钱+总结反思+时间这是唯一的公式。

### 参考文档

<u>下载:如何找到股票的公式.pdf</u> 《股票锁仓后时间是多久》 《股票钱多久能到银行卡》 《股票多久能涨起来》 《股票多久才能学会》 下载:如何找到股票的公式.doc 更多关于《如何找到股票的公式》的文档...

声明:

本文来自网络 , 不代表

【股识吧】立场,转载请注明出处:

https://www.gupiaozhishiba.com/subject/41382138.html